## 当サイトの活用と、東京圏からの移住者の採用に向けて、「移住支援金対象法人」への登録をぜひご検討ください!

1 HPを検索

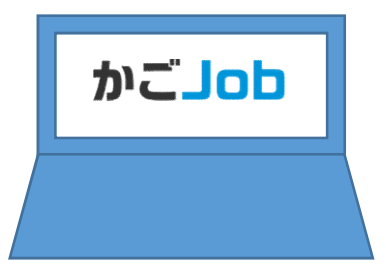

- ★ ホームページアドレス:https://www.kagojob.jp/
- ★「かごJob」で検索

★ QRコードから ⇒

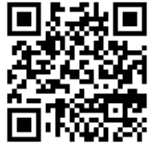

2 新規登録を行う

×

Ж

①「企業の方へ」をクリック

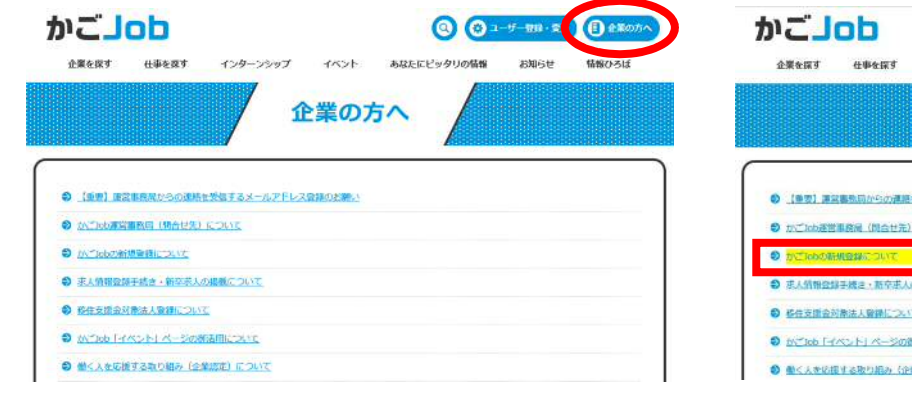

## 

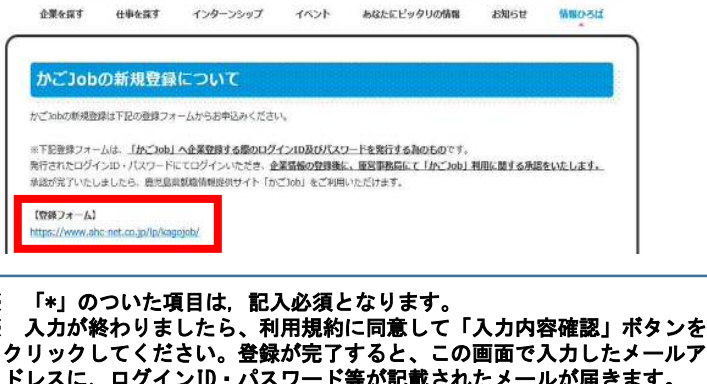

クリックしてください。登録が完了すると、この画面で入力したメールア ドレスに、ログインID・パスワード等が記載されたメールが届きます。 (ログインID・パスワードの送付は2~3営業日を要します) ※ このログインID・パスワードにてログインの上、企業情報や求人情報の 登録をお願い致します。

※ 運営事務局による承認作業が完了した後に、当サイトがご利用いただけ ます。

東京圏からの人材確保のインセンティブとして, ぜひご活用 下さい!

※ 東京圏からの移住者が採用された場合に、移住者に移住支援金が支給される制度があります。移住者が制度を利用したい場合、採用される企業が「移住支援金対象法人」としての登録していることが必要になりますので、「掲載希望内容」の欄の「移住支援金対象求人」のチェックボックスをチェックのうえ、所定の手続きをお願いします。

※ また,対象法人として登録後に,該当の求人情報の登録も併せてお願い します。

⑦「かごJobの新規登録について」をクリック

| LEURS                                                            |                                                        |                                      | 1.01 |         | INNEO SIA |
|------------------------------------------------------------------|--------------------------------------------------------|--------------------------------------|------|---------|-----------|
|                                                                  |                                                        | 1                                    | と業の方 | ī^ /    |           |
| 8669666888                                                       |                                                        | 8887                                 |      | Antenna |           |
|                                                                  |                                                        |                                      |      |         |           |
| 0 <u>(82) 728</u>                                                | 際同からの課題                                                | を受信するメールアドレン                         |      |         |           |
| 0 <u>(93) 75</u>                                                 | 勝周からの連続<br>務局(約合せ先)                                    | を受信するメールアドレン<br>について                 |      |         |           |
| O <u>(BZ) FR</u><br>O <u>MCIODER</u><br>O <u>MCIODER</u>         | 地向からの連続<br>院局(向合せ元)<br>登録でついて                          | を受信するメールアドレン<br>について                 |      |         |           |
| の<br>に<br>で<br>に<br>の<br>の<br>の<br>の                             | 地向からの連続<br>務局(肌合せ先)<br>登録ごついて<br>焼き・新奈志人の              | 生愛信するメールアドレン<br>について<br>の掲載について      |      |         |           |
| D LINDOUTO<br>D DINODITO<br>D DINODITO<br>D FAMMANT<br>D FAMMANT | 感問からの連続が<br>務員(約合せ元)<br>の料かついて<br>残さ・新存志人の<br>法人登録について | 生型構するメールアドレン<br>について<br>の最新について<br>S |      |         |           |

④【登録フォーム】に必要事項を入力し、ログ インID及びパスワードの発行を受ける

| リカナ)<br>4人の方は、入力してくた<br>11人   | ここで、<br>資化系(フリガナ)<br>全角为ダカナで入力してください。                                                                                                    |  |
|-------------------------------|----------------------------------------------------------------------------------------------------|--|
| (フリカ<br>#10日かあるカ<br>スカレてください。 | <b>期</b> 時<br>開発 (フリカナ)<br>変わクラカナで入力してくだ <i>あ</i> し、                                                                                                    |  |
| 化表着名 +                        |                                                                                                    |  |
| K-44-SURL                     | 「Pattp~」から時後 BURLをごだえくだめい。                                                                                                    |  |
| e fé                          | - 単地を通りPL-T <た/ac) (図)                                                                                                    |  |
| 计本金                           |                                                                                                    |  |
| 呼使曲号 *                        | (19 9425 (P)<br>[22 A 69   040-0000                                                                                                    |  |
| *社住所 *                        | 「東京創業ー」がつご記入ください<br>「東北が出外の場志」際党原則内に軍軍所があることが登録条件です。                                                                                                    |  |
| 8載希望内容<br>5情報をチェッ<br>ください     | □ 主葉情報 □ 求人用略 (前卒) □ 求人用略 (その形) □ インターシシップ用物<br>□ 母信支援者があ来人<br>単信支援者があ来人用数をご希望の場合に別述者論の現代心影となります。<br>予定サイトをご知くだだい。<br>【個小企業の資料へ】 移住支援者が加え、求人数制の登業内<br>https://www.pret.ka.godaha.go/jaf64/fyzyusiantoliju.html |  |
| ロサイトの担当者名                     |                                                                                                    |  |
| 115個号 +                       | [2] X 0] ⊥ 090-9999-9999                                                                                                    |  |
| ペールアドレス *                     | setmet@sample.com                                                                                                    |  |
| <i>田人物明7</i>                  |                                                                                                    |  |

ないかは人が特別になり使いく見知らい。 おおいらわせくておかい。 なかかしたは人が知られていたつか」の小学校構成で、それ時から時間に対するかがわしなどがわかくなかに、 その色のと目がです さかん。 このか、この事業ははたきにアンウットビューマンニーセンターが発行を発展したのできなくを受けただけでは、それの目的です には、この事業ははたきにアンウットビューマンニーセンターが完美に発展したのできないただかがないでは人が知らたかでしたす。 日本語